# Contents

| Overview                                               | . 1 |
|--------------------------------------------------------|-----|
| Updating the Remove Date of a Job Posting              | . 1 |
| Adding a New Job Posting to a Job Announcement         | . 3 |
| Best Practices for Openings with Multiple Job Postings | . 6 |
| Primary Posting Title                                  | . 6 |
| Add or Update the Remove Date on Re-Announcements      | . 8 |

## Overview

If you need to extend an application deadline or re-announce a job, the following options are available:

- Update the Remove Date of the Job Posting; or
- Add a new Job Posting with a different set of dates to the Job Opening

This job aid will go over both options and when each should be used. You should **NOT** create another job opening if an initial recruitment attempt was not successful.

# Updating the Remove Date of a Job Posting

If the original remove date has not passed and you know you need to extend the deadline, you can update the Remove Date on the Job Posting. This will allow all candidates for the job to be managed within one job opening.

This will not allow applicants who applied originally to update their application or apply again, however; they will be able to withdraw their application and reapply if they need to make updates to their application.

### 1. Go the Details Tab – Job Posting

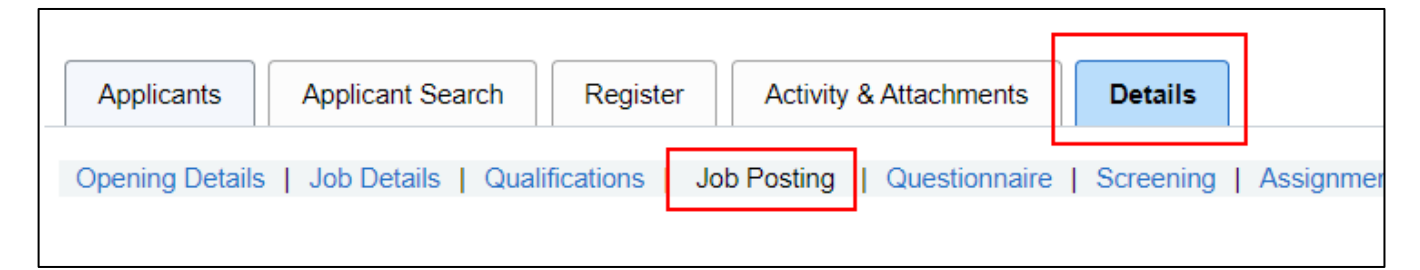

### 2. Click on the Job Posting link

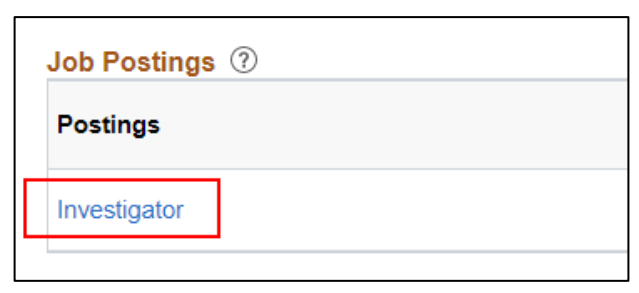

# wisc.jobs Job Re-Announcements & Extending Posting Deadline

 Go to the Job Posting Destinations section at the bottom of the page. Delete the values listed under Posting Duration. They don't technically delete but when you remove them, it will open the Remove Date field for update.

| ſ | Job Posting Destinations 🔞 |                  |                    |            |             |                         |   |  |  |  |
|---|----------------------------|------------------|--------------------|------------|-------------|-------------------------|---|--|--|--|
|   | *Destination               | *Posting Type    | Relative Open Date | Post Date  | Remove Date | Posting Duration (Days) |   |  |  |  |
|   | Wisc.Jobs                  | External Posting |                    | 04/29/2021 | 05/17/2021  | 18                      | Î |  |  |  |
|   | ESS Careers                | Internal Posting |                    | 04/29/2021 | 05/17/2021  | 18                      | Û |  |  |  |

- 4. Once the **Remove Date** field is open for entry, enter the new **Remove Date** on both rows.
  - a. Reminder the Remove Date should be the day after your application deadline.

| Post Date  | Remove Date | Posting Duration (Days) |   |
|------------|-------------|-------------------------|---|
| 04/29/2021 | 06/17/2021  | 49                      | Î |
| 04/29/2021 | 06/17/2021  | 49                      | Î |

5. Go to the **Deadline to Apply** section of the job posting and update the deadline information in that section.

| *Description Type                                                                  | Deadline to Apply                                                           | ~                                                                       | Template                                                                        |
|------------------------------------------------------------------------------------|-----------------------------------------------------------------------------|-------------------------------------------------------------------------|---------------------------------------------------------------------------------|
| *Visibility                                                                        | Internal and External                                                       | ~                                                                       |                                                                                 |
|                                                                                    | · →   <b>&lt;</b> , ╘३   ≣ ⊞ ⊑ ∞ ∞ Ω                                        | Normal • Font • Size                                                    | - B I U S                                                                       |
|                                                                                    | ₩ <u>A</u> · <b>A</b> ·                                                     |                                                                         |                                                                                 |
| In order to be assured con<br>reasonable accommodatio<br><u>www.wicourts.gov</u> . | sideration, applications must be receins to qualified applicants when reque | ved by 11:59 PM on June 16, 2021<br>sted. For additional information on | . The Wisconsin Court System will provide the court system visit our website at |

- 6. Update any other applicable sections of the **Job Posting**.
- 7. Once all updates are made, click **OK** at the bottom of the page.

| ESS Careers             | Internal Posting |
|-------------------------|------------------|
| Add Posting Destination |                  |
|                         |                  |
| OK Cancel               | Preview          |
|                         |                  |

8. Click **Save** on the Job Posting Page.

| Job Postings ⑦                        |   |
|---------------------------------------|---|
| Postings                              |   |
| Investigator                          |   |
| Add Job Posting                       |   |
| Save   (Return   ARecruiting Home   🕏 | s |

9. The **Remove Date** will be updated at the next :15 or :45 past the hour (when the process runs to post jobs).

## Adding a New Job Posting to a Job Announcement

If the original application deadline has passed and you want to re-announce the job to get additional applicants, you will need to add a new Job Posting to the Job Opening. This can be done if you already have candidates from the first time the job was posted.

If you just need to re-announce the opening, you should create a new posting and <u>not</u> create a new Job Opening. Keeping the same job opening will allow all candidates for the job to be managed within one job opening. This will not allow applicants who applied originally to update their application or apply again, however; they will be able to withdraw their application and reapply if they need to make updates to their application.

1. Go the **Details Tab – Job Posting** 

| Applicants      | Applicant Search   | Register     | Activity   | & Attachments | Details   |         |
|-----------------|--------------------|--------------|------------|---------------|-----------|---------|
| Opening Details | Job Details   Qual | ifications J | ob Posting | Questionnaire | Screening | Assignm |

#### 2. Click on Add Job Posting

|   | Job Postings ⑦     |
|---|--------------------|
|   | Postings           |
|   | IT Project Manager |
|   | Add Job Posting    |
| _ |                    |

3. A blank Job Posting will display. If you want to use the Job Posting already attached to the job opening, click **Import Existing Posting**.

| Posting Information |                         |  |  |  |  |  |  |
|---------------------|-------------------------|--|--|--|--|--|--|
| Job Postings ⑦      |                         |  |  |  |  |  |  |
| *Posting Title      | •                       |  |  |  |  |  |  |
|                     | Import Existing Posting |  |  |  |  |  |  |

4. The following dialog box will display. Enter the applicable parameters to access the job posting you are trying to import.

| Job Code |       | From Posting Date |
|----------|-------|-------------------|
| Position | ٩     | To Posting Date   |
| Search   | Clear |                   |
| Search   | Clear |                   |

5. Once the parameters are entered, click **Search**.

|                                       | Import Existing Posting                                                                                                    |
|---------------------------------------|----------------------------------------------------------------------------------------------------|
| Business Unit<br>Job Code<br>Position | 50500 Q   13374 Q   IS SYSTMS DEVMNT SVCS CNS From Posting Date   ADMR   011216 Q   IS SYSTMS DEVMNT SVCS To Posting Date   CNS ADMR |
| Search                                | Clear                                                                                                    |

6. **Select** the applicable Job Posting.

| Job Opening ID | Business Unit | Job Code | Position | Posting Title              | Posting Date | Created By                | Select |
|----------------|---------------|----------|----------|----------------------------|--------------|---------------------------|--------|
| 1555           | 50500         | 13374    | 011216   | Salesforce Project Manager | 05/10/2021   | Republic Cardon Pills     | Select |
| 1910           | 50500         | 13374    | 011216   | Salesforce Project Manager | 06/04/2021   | Contraction (Contraction) | Select |
| 2129           | 50500         | 13374    | 011216   | IT Project Manager         | 06/24/2021   | Nanhard an Inching        | Select |
|                |               |          |          |                            |              |                           |        |

7. The following will display. Click **OK**.

| Overwrite existing posting information ? (25000,3)                                                                                                  |
|----------------------------------------------------------------------------------------------------|
| Importing a different Job Posting will overwrite any posting information that exists for the current job opening. Are you sure you wish to proceed? |
| OK Cancel                                                                                                    |

- 8. The job posting will be imported but you **do have to enter the Post and Remove Dates in Job Posting Destinations**.
- 9. Review and update the body of the job posting as necessary. Remember to update the **Deadline to Apply** Section.

|               | *Des              | scriptio    | on Typ  | e     | Dead   | lline t    | o App   | ly     |       |       |       |      |      |         | ~    |      |        |       |       |        |       |     |      |      | Tem          | plate  |        |       |       |     |   |
|---------------|-------------------|-------------|---------|-------|--------|------------|---------|--------|-------|-------|-------|------|------|---------|------|------|--------|-------|-------|--------|-------|-----|------|------|--------------|--------|--------|-------|-------|-----|---|
|               |                   | *V          | isibili | ty    | Intern | nal ar     | nd Exte | ernal  |       |       |       |      |      |         | ~    |      |        |       |       |        |       |     |      |      |              |        |        |       |       |     |   |
| 53 Q          | ) A               | XE          | Ē       | *     | *      | Q,         | ç€      | - 8    |       | e     | • eş  | Ω    |      | Format  |      | •    | Font   |       | •     | Size   | •     | В   | I    | U    | <del>s</del> |        |        |       |       |     |   |
| 2 2           | 1                 | <b>■</b> ]= | :=      | 1     | ÷1E    | <u>A</u> · | Δ-      |        |       |       |       |      |      |         |      |      |        |       |       |        |       |     |      |      |              |        |        |       |       | C   | ) |
| Dead<br>10, 2 | dline ex<br>2022. | tende       | d: The  | e dea | adline | e to a     | apply f | for th | nis p | ositi | on is | 11:8 | 59 p | p.m. oi | n Tu | esda | ay, Ja | anuar | ry 18 | 8, 202 | 22. 1 | The | prev | viou | s dea        | adline | e date | e was | Janua | ary |   |

Enter the new Post Date and Remove Date. There should be no overlap in these dates relative to the previous Job Posting. <u>The earliest Post Date should be after the Remove Date of the previous Job</u> <u>Posting</u>.

| Job Posting Destinations ⑦ |                    |                    |            |             |            |
|----------------------------|--------------------|--------------------|------------|-------------|------------|
| *Destination               | *Posting Type      | Relative Open Date | Post Date  | Remove Date | Pos<br>(Da |
| Wisc.Jobs 🗸                | External Posting ~ |                    | 09/08/2021 | 10/04/2021  |            |
| ESS Careers                | Internal Posting   |                    | 09/08/2021 | 10/04/2021  |            |

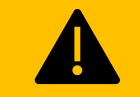

Remember to update or add a remove date to the previous job posting. If there's overlap in the posting dates, duplicate postings will appear on the employee view of TAM.

11. Once all updates are made, click **OK** at the bottom of the page.

| ESS Careers |                       | Internal Posting |
|-------------|-----------------------|------------------|
| Ac          | d Posting Destination |                  |
| ОК          | Cancel                | Preview          |

12. On the Job Posting Page, check the box under **Primary Posting Title** next to the new Job Posting. Click **Save**.

| Job Postings ⑦                                                           |                                                  |
|--------------------------------------------------------------------------|--------------------------------------------------|
| Postings                                                                 | Primary Posting Title                            |
| IT Project Manager                                                       |                                                  |
| IT Project Manager - Re-Announcement                                     |                                                  |
| Add Job Posting                                                          |                                                  |
| Save   🖝 Return   🕋 Recruiting Home   🛸 Search Job Openings   📲 Previous | ↓ 『Next   🔍 Create New   嗯 Clone   루Add Note   🗋 |

13. The Job Posting will be posted at the next :15 or :45 past the hour (when the process runs to post jobs).

**Note:** Once you are ready to process scores for the newly added applicants and integrate the register, all eligible applicants will be on one single register and you can either create a new certification or get more names on an existing certification.

## Best Practices for Openings with Multiple Job Postings

Job posting details must be carefully reviewed when using multiple job postings for a single job opening to prevent posting errors.

### **Primary Posting Title**

There are two factors considered when determining which job posting to display on the Wisc.Jobs splash page in situations where multiple job postings exist for a single job opening:

- 1. The Primary Posting Title on the Job Posting page
- 2. The Job Posting Remove Date on the Posting Information Page

The **Primary Posting Title** section on the Job Posting page is where recruiters should select the active job posting to display on the Wisc.Jobs splash page. The Primary Posting Title box is checked for the third job posting below, indicating the third job posting is the active job posting intended to be displayed on the Wisc.Jobs splash page. This job posting will be displayed on the Wisc.Jobs splash page if the Remove Date has not passed.

**Wisc.jobs** Job Re-Announcements & Extending Posting Deadline

| Applicants Applicant Search Register                   | Activity & Attachments Details      |                         |   |
|--------------------------------------------------------|-------------------------------------|-------------------------|---|
| Opening Details   Job Details   Qualifications   Job F | Posting   Questionnaire   Screening | Assignments   Approvals |   |
|                                                        |                                     |                         |   |
| Job Postings ⑦                                         |                                     |                         |   |
| Postings                                               |                                     | Primary Posting Title   |   |
| Rehabilitation Specialist Associate                    |                                     |                         | Î |
| Rehabilitation Specialist Associate                    |                                     |                         | Î |
| Rehabilitation Specialist Associate                    |                                     |                         | Î |
|                                                        |                                     |                         |   |
| Add Job Posting                                        |                                     |                         |   |

The Wisc.Jobs splash page will only display the job posting with the Primary Posting Title box checked, provided the Remove Date on that job posting has not passed.

If there are two *active* job postings (job postings with Remove Dates that have not passed), the Wisc.Jobs splash page will display the job posting with the Primary Posting Title box checked.

| Applicants Applicant Search Regi               | ster Activity & Attachments Details         |                         |                                                                   |
|------------------------------------------------|---------------------------------------------|-------------------------|-------------------------------------------------------------------|
| Opening Details   Job Details   Qualifications | S   Job Posting   Questionnaire   Screening | Assignments   Approvals |                                                                   |
|                                                |                                             |                         |                                                                   |
|                                                |                                             |                         |                                                                   |
| Job Postings ⑦                                 |                                             |                         |                                                                   |
| Postings                                       |                                             | Primary Posting         | Title                                                             |
| Rehabilitation Specialist Associate            |                                             |                         | The last job posting listed is the one displayed on the Wisc.Jobs |
| Rehabilitation Specialist Associate            | Example: Active Job Posting                 |                         | and the Primary Posting Title is<br>checked.                      |
| Rehabilitation Specialist Associate            | Example: Active Job Posting                 |                         | Î                                                                 |
| Add Job Posting                                |                                             |                         |                                                                   |
| Ŭ                                              |                                             |                         |                                                                   |

# wisc.jobs Job Re-Announcements & Extending Posting Deadline

If there are multiple job postings, where one is active, and another is inactive *and* designated as the Primary Posting Title, the Wisc.Jobs splash page will **NOT** display either.

| Applicants Applicant Search Re                | egister Activity & Attachments Details       |                         |                                                                |
|-----------------------------------------------|----------------------------------------------|-------------------------|----------------------------------------------------------------|
| Opening Details   Job Details   Qualification | ns   Job Posting   Questionnaire   Screening | Assignments   Approvals |                                                                |
| Job Postings ⑦                                |                                              |                         |                                                                |
| Postings                                      |                                              | Primary Posting         | Title                                                          |
| Rehabilitation Specialist Associate           |                                              |                         | None of the job postings listed are displayed on the Wisc.Jobs |
| Rehabilitation Specialist Associate           | Example: Active Job Posting                  |                         | none active and designated as the<br>Primary Posting Title.    |
| Rehabilitation Specialist Associate           | Example: Inactive Job Posting                | Ø                       | Î                                                              |
| Add Job Posting                               |                                              |                         |                                                                |

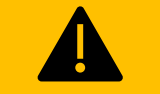

Be sure to select/update the Primary Posting Title when using multiple job postings to ensure the correct job posting is displayed on the Wisc.Jobs splash page.

### Add or Update the Remove Date on Re-Announcements

The **Remove Date** on the job posting dictates whether the job posting will appear in TAM. The Remove Date can be entered/edited in the Job Posting Destinations section at the bottom of the Posting Information page.

| Job Posting Destinations ⑦ | 1                | 1                  | 1          |             |                         |   |
|----------------------------|------------------|--------------------|------------|-------------|-------------------------|---|
| *Destination               | *Posting Type    | Relative Open Date | Post Date  | Remove Date | Posting Duration (Days) |   |
| Wisc.Jobs                  | External Posting |                    | 09/01/2022 | <b></b>     |                         | Î |
| ESS Careers                | Internal Posting |                    | 09/01/2022 |             |                         | Î |
| Add Posting Destination    |                  |                    |            |             |                         |   |

Unlike the Wisc.Jobs splash page (where only one job posting for each job opening will be displayed), multiple job postings for a single job opening can be displayed in TAM. Multiple job postings will appear in TAM for a single job opening when multiple job postings have Remove Dates that are active or blank.

# wisc.jobs Job Re-Announcements & Extending Posting Deadline

The following is an example of a job opening with multiple job postings. Multiple job postings have no Remove Date entered. As a result, three job postings for a single job opening are displayed in TAM. Note only one appears on the Wisc.Jobs splash page.

| Job Postings ⑦        |                |                                                      |                       |   |
|-----------------------|----------------|------------------------------------------------------|-----------------------|---|
| Postings              |                |                                                      | Primary Posting Title |   |
| Psychologist Licensed |                |                                                      |                       | Î |
| Psychologist Licensed | No Remove Date | Three ish partings will                              |                       | Î |
| PSYCHOLOGIST-LICENSED | No Remove Date | display in TAM because<br>three have no Remove Date. |                       | Î |
| Psychologist Licensed |                |                                                      |                       | Î |
| Psychologist Licensed | No Remove Date | -                                                    |                       | Î |

| Psychologist Licensed |                   |                              |  |
|-----------------------|-------------------|------------------------------|--|
| Job ID                | 1464              |                              |  |
| Location              | Mauston           |                              |  |
| Agency                | Health Services   |                              |  |
| Posted Date           | 09/01/2022        |                              |  |
| Close Date            | Open Until Filled |                              |  |
| PSYCHOLOGIST-LICENSED |                   |                              |  |
| Job ID                | 1464              | These three job postings are |  |
| Location              | Mauston           | have no Remove Date.         |  |
| Agency                | Health Services   |                              |  |
| Posted Date           | 09/14/2021        |                              |  |
| Close Date            | Open Until Filled |                              |  |
| Psychologist Licensed |                   |                              |  |
| Job ID                | 1464              |                              |  |
| Location              | Mauston           |                              |  |
| Agency                | Health Services   |                              |  |
| Posted Date           | 06/14/2021        |                              |  |
| Close Date            | Open Until Filled |                              |  |

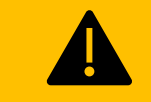

Always add a removal date to job postings that are being replaced by a new one to ensure the most current job posting is displayed in TAM.